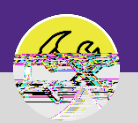

## Received a sector of the steer of a capit

Provides guidance for adjusting the respond by and due dates in a Work Task in Facilities Connect.

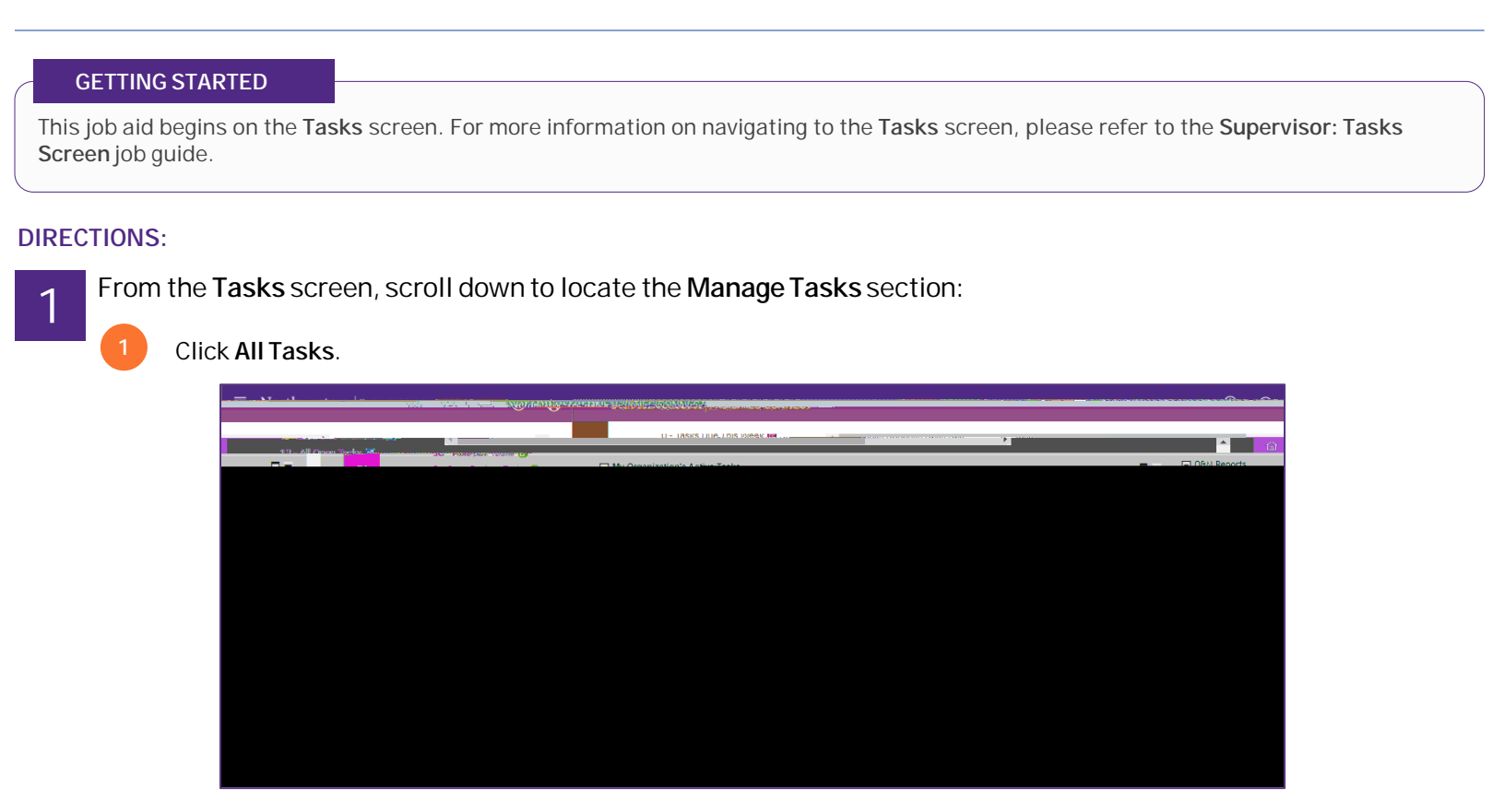

2

Upon clicking, the All Tasks screen will open:

Locate and click the Work Task you wish to view.

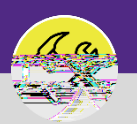

OPERATIONS & MAINTENANCE

## SUPERVISOR ADJ E OND B AND D E DA E

## DIRECTIONS:

## 4 Continued.

Once the Planned End (Due Date) details have been auto-updated:

Verify Planned Start (Respond Date), Planned End (Due Date), and Total Planned Working Hours (C+D) are correct.

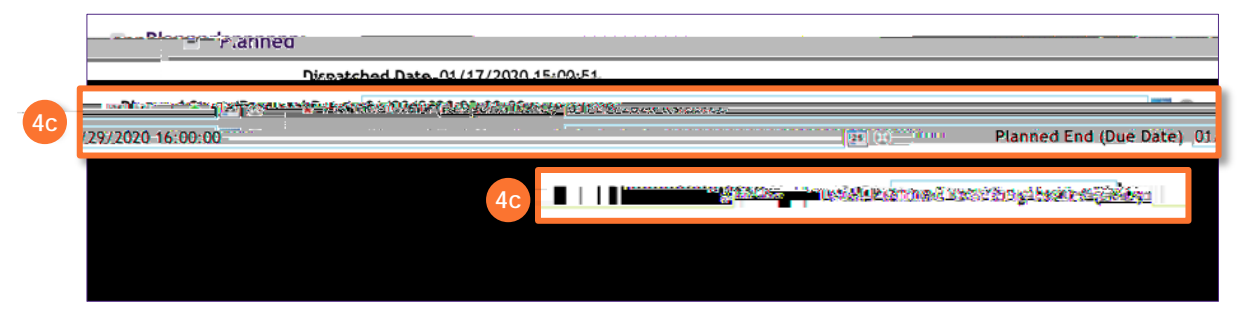

4d

Click the Save & Close button to complete the adjustment.

|                                                                                                    | and an an and the second second second second second second second second second second second second second s  | (1895-1978)52-MJ-1978352, Boutine, Mcdaw/Olene, Front                                                                                                    |                     |                                                                                                    | d Save & Close                                                                                                    |
|----------------------------------------------------------------------------------------------------|----------------------------------------------------------------------------------------------------|----------------------------------------------------------------------------------------------------|---------------------|----------------------------------------------------------------------------------------------------|----------------------------------------------------------------------------------------------------|
|                                                                                                    |                                                                                                    |                                                                                                    |                     | - Details                                                                                                    | And the second second s |
|                                                                                                    |                                                                                                    | 1356 Princip Robins                                                                                                    |                     |                                                                                                    | (aa)                                                                                                    |
|                                                                                                    | (2) (2) Sandra Elett, Standing & Lott                                                                           |                                                                                                    |                     | Recuest                                                                                                    | Line Hood                                                                                                    |
|                                                                                                    |                                                                                                    | Sector Contraction Contraction Contraction Contraction                                                                                                    |                     |                                                                                                    | Build Constitution of Street                                                                                                    |
|                                                                                                    |                                                                                                    |                                                                                                    |                     |                                                                                                    |                                                                                                    |
|                                                                                                    |                                                                                                    |                                                                                                    |                     |                                                                                                    |                                                                                                    |
|                                                                                                    |                                                                                                    |                                                                                                    |                     |                                                                                                    |                                                                                                    |
|                                                                                                    |                                                                                                    |                                                                                                    |                     |                                                                                                    |                                                                                                    |
|                                                                                                    |                                                                                                    |                                                                                                    |                     |                                                                                                    |                                                                                                    |
| y/2000 16:00:00 Planned End (Due Date). The second system of system of syste |                                                                                                    |                                                                                                    |                     |                                                                                                    |                                                                                                    |
|                                                                                                    |                                                                                                    |                                                                                                    |                     |                                                                                                    |                                                                                                    |
| 9/2003 16:00:00. Planed End (Due Date). C                                                                                                    |                                                                                                    |                                                                                                    |                     |                                                                                                    |                                                                                                    |
|                                                                                                    |                                                                                                    |                                                                                                    |                     |                                                                                                    |                                                                                                    |
| الم الم الم الم الم الم الم الم الم الم                                                                                                    |                                                                                                    |                                                                                                    |                     |                                                                                                    |                                                                                                    |
|                                                                                                    |                                                                                                    |                                                                                                    |                     |                                                                                                    |                                                                                                    |
| 9/2000 16:00:00: Planned End (Due Date) - 4C                                                                                                    |                                                                                                    |                                                                                                    |                     |                                                                                                    |                                                                                                    |
|                                                                                                    |                                                                                                    |                                                                                                    |                     |                                                                                                    |                                                                                                    |
| 9/20016.00.00 Planed Ed (Due Date) - 4C                                                                                                    |                                                                                                    |                                                                                                    |                     |                                                                                                    |                                                                                                    |
|                                                                                                    |                                                                                                    |                                                                                                    |                     |                                                                                                    |                                                                                                    |
| Planed End (Due Date).                                                                                                    |                                                                                                    |                                                                                                    |                     |                                                                                                    |                                                                                                    |
| Planned find (Due Date) - 4C                                                                                                    | where the property of the second second second second second second second second second second second second s | Martin Contractor and Contractor and |                     |                                                                                                    |                                                                                                    |
|                                                                                                    | 9/2020 16:00:00                                                                                                 | Planne                                                                                                    | d End (Due Date) -0 |                                                                                                    |                                                                                                    |
|                                                                                                    | 0,2020 10:00:00                                                                                                 | ( <u>Fight</u> ) Ruma                                                                                                    | 40                  |                                                                                                    |                                                                                                    |
|                                                                                                    |                                                                                                    |                                                                                                    |                     | PERSONAL CONTRACTOR OF STREET STREET RADIES                                                                                                    | 6732601                                                                                                    |
|                                                                                                    |                                                                                                    |                                                                                                    |                     | The second second s | AND CONTRACTOR OF THE OWNER OF THE OWNER OF THE OWNER OF THE OWNER OF THE OWNER OF THE OWNER OF THE OWNER OF THE OWNER OF THE OWNER OF THE OWNER OF THE OWNER OF THE OWNER OF THE OWNER OF THE OWNER OF THE OWNER OF THE OWNER OF THE OWNER OF THE OWNER OWNER OF THE OWNER OWNER                                                                                                    |